### **CYCLOSPORT GESTION ET TRANSMISSION DES RESULTATS**

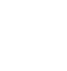

PAS BESOIN D'UN ACCES INTERNET

http://www.ufolep-cyclisme.org/logiciels/CYCLOSPORT

Cliquer sur le lien ci-dessus afin de télécharger le logiciel sur votre ordinateur (ne fonctionne pas sur Mac)

Un fois installé, vous allez pouvoir l'ouvrir et tomber sur cette page d'accueil.

BESOIN D'UN ACCES INTERNET

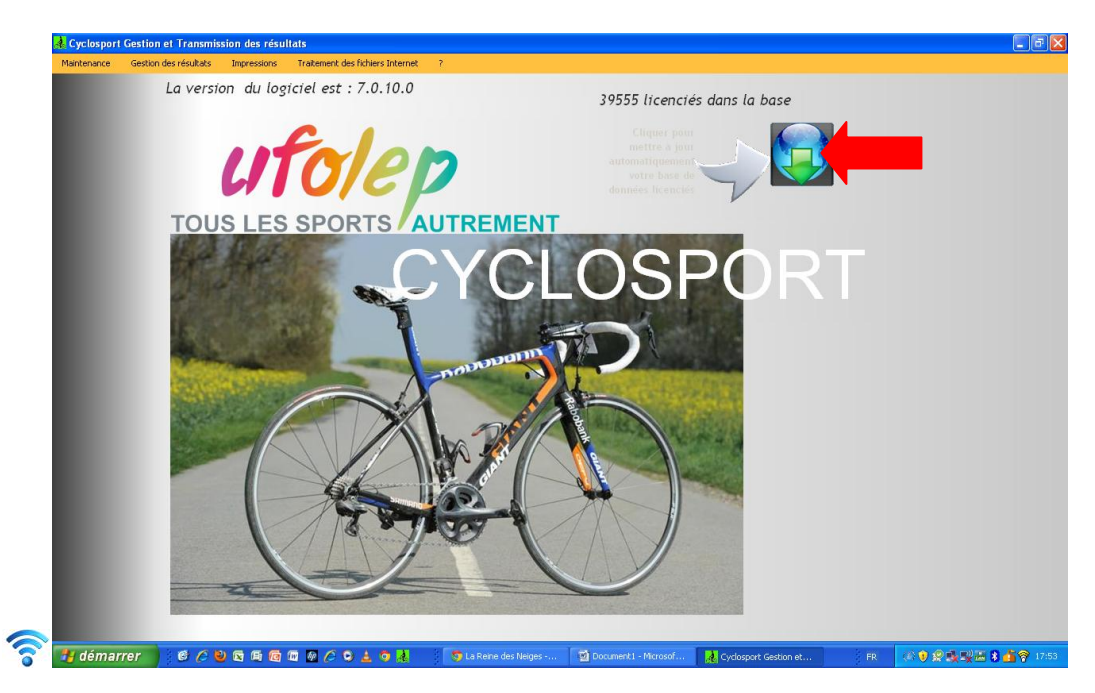

🛜 Afin de mettre à jour le nombre de licenciés UFOLEP au niveau national, cliquer sur le petit monde. ،

### Faire cette mise à jour le matin avant votre course.

Ensuite vous pourrez en cliquant sur l'onglet « Gestion des résultats » - « engagements et résultats courses par catégories de valeur, créer votre course.

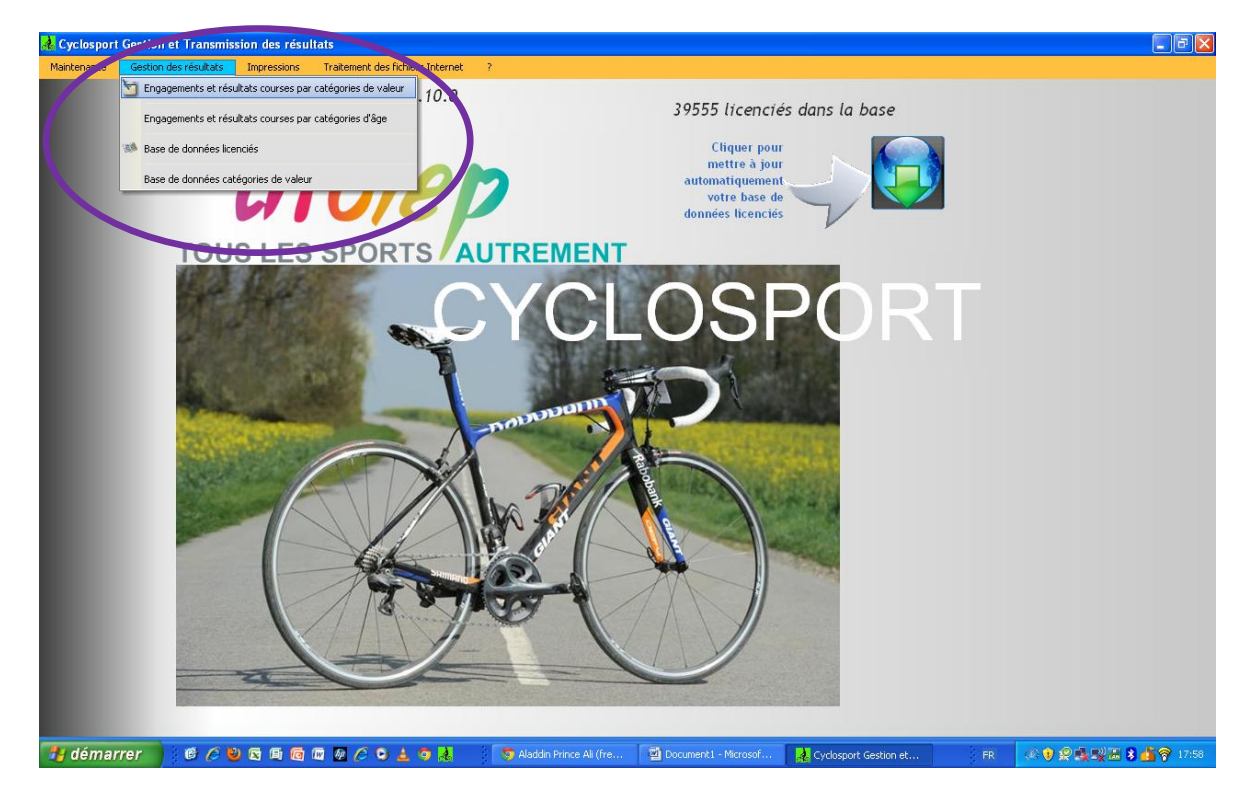

| Å Cyclosport ( | A Gestion des engagements cyclosport Ufolep                                                                                                    |                                       |
|----------------|----------------------------------------------------------------------------------------------------|---------------------------------------|
| Maintenance    | Date D Lieu Dep V 1ère 20 2ème 1 3ème 20 GS 30 Fem                                                                                                    |                                       |
|                | 9/10 11/12 13/14 15/16                                                                                                    |                                       |
|                | Modifier                                                                                                    | 1                                     |
|                |                                                                                                    |                                       |
|                | Saisir le N° de licence puis tab                                                                                                    |                                       |
|                | Dossard Outsia in the code barre avec la douchette                                                                                                    |                                       |
|                | Tous/Aucun 1 ♥ 2 3 GS FEM 9/10 M 9/10 F 11/12 M 12/12/F 13/14 M 13/14 F 15/16 M 15/16 F                                                                                                    |                                       |
|                | Place Ø <sup>l®</sup> Ecart Øl <sup>®</sup> Doss Øl <sup>®</sup> Nom et prénom Ø <sup>l®</sup> Sexe Øl <sup>®</sup> Club Øl <sup>®</sup> Caté valeur Øl <sup>®</sup> Caté âge Øl>                                                                                                    | Comptage auto                         |
|                |                                                                                                    |                                       |
|                |                                                                                                    | Mode saisie<br>Engagement             |
|                |                                                                                                    | Résultats                             |
|                |                                                                                                    |                                       |
|                |                                                                                                    | Nouveau 📕                             |
|                |                                                                                                    | Mogifier                              |
|                |                                                                                                    | Supprimer 💼                           |
|                |                                                                                                    |                                       |
|                |                                                                                                    | Eermer 💼                              |
|                |                                                                                                    |                                       |
|                |                                                                                                    |                                       |
| 🦺 démarr       | er 🔰 🥙 🖉 🗐 🔞 🕼 🖉 🌽 Cyclosport Gestion et                                                                                                    | FR 🔅 🕏 👷 🕵 🕎 🔜 💲 🔓 🛜 18:02            |
| 🚫 Р            | roche de ce signe 🙂 vous pouvez cliquer sur <b>nouveau</b>                                                                                                    |                                       |
| 9              | d Gestion des engagements cyclosport Ufolep                                                                                                    |                                       |
| Accueil        | © Date         Ø         Lieu         Dep ▶         1         1         1         GS         100         Fem         100           01/00/2015         VALENCE D AGEN         82         Notivesu         ●         1         3ème         1         GS         100         Fem         100                                                                                                    | Contro do<br>Ilutors FP               |
| Coller 🛷       | 9/10 11/12 13/14 15/16                                                                                                    | Nitro PDF                             |
| Presse-papiers |                                                                                                    | ofessional                            |
|                | Fiche Courses                                                                                                    | iguesetupva                           |
|                | urs Date                                                                                                    |                                       |
|                | Lieu Tous/Aux n 15/16 F                                                                                                    | · · · · · · · · · · · · · · · · · · · |
| 2 -            | Place Ω <sup>e</sup> Ecart Ω Doss Ω <sup>e</sup> Nom<br>Place Ω <sup>e</sup> Ecart Ω Doss Ω <sup>e</sup> Nom<br>rLa série de dossards commence à transmission de la serie de dossards commence à transmission de la serie de dossards commence à transmission de la serie de dossards commence à transmission de la serie de dossards commence à transmission de la serie de dossards commence à transmission de la serie de dossards commence à transmission de la serie de dossards commence à transmission de la serie de dossards commence à transmission de la serie de dossards commence à transmission de la serie de la serie de dossards commence à transmission de la serie de dossards commence à transmission |                                       |
|                | 1 DUCASSE DAVID     1 1 2 1 3 1 QS 1 Fem 1 Jeune 1 in 30/39 ans                                                                                                    |                                       |
| 4              | 1 PUBIO ANGEL<br>Nombre d'engagés catés valeur in 40/49 ans in 40/49 ans in 40/49 ans                                                                                                    |                                       |
| -              | DUCASSE JULIA                                                                                                    |                                       |
|                | Validar 🖌                                                                                                    |                                       |
| -              | Annuler X Ngrveau -                                                                                                    |                                       |
| 6.<br>-        |                                                                                                    |                                       |
| - 1 - 10 -     |                                                                                                    |                                       |
| H.<br>-        |                                                                                                    | Corbelle                              |
| N              | Eermer                                                                                                    |                                       |
| 3 . 1 . 12     |                                                                                                    |                                       |

-

-

Scale fenêtre s'ouvre, vous pouvez remplir les informations sur votre course. ATTENTION AUX NUMEROS DE DOSSARDS car ils vont se comptabilser automatiquement à partir du numéro que vous aurez inscrit. **Puis valider** 

| 🛦 Gestion des engag                     | ements cyclosport Uf | folep               |           |                            |                              |                                |                    |
|-----------------------------------------|----------------------|---------------------|-----------|----------------------------|------------------------------|--------------------------------|--------------------|
| Date <b>D</b><br>01/03/2015 VALENCE     | Lieu<br>D AGEN       | Dep 🕨               | weau 🚽    | 1ère 6 2ème 4              | 3ème 4                       | GS 3 Fem 100                   |                    |
|                                         |                      |                     | iifier 📝  | 9/10 11/12                 | 13/14                        | 15/16                          | 17                 |
| valeurs                                 |                      | ×                   |           |                            | Saisir le N° de lice         | nce puis tab                   |                    |
| Decord                                  |                      |                     |           |                            | ou saisir le code b          | arre avec la douchette         |                    |
| Dossard                                 |                      |                     |           |                            |                              | Tous/Aucun                     |                    |
| 🗹 1 🔽 2 🗹 3                             | GS 🗹 FEM 💽           | 🖌 9/10 M 🛛 🗹 9/10 F | 11/12     | ₩ 🔽 12/12/F 🗹 13/14        | M 🗹 13/14 F                  | 🗹 15/16 M 🖳 15/16 F            |                    |
| <sup>♀</sup> Place Ø <sup>♀</sup> ccart | ¢ Doss ¢             | Nom et prénom       | م Sexe کم | ¢ Club                     | 🔎 <sup>‡</sup> Caté valeur 🕻 | 🕈 Caté âge 🛛 🕨                 | Comptage auto      |
|                                         | 5 POZZA CE           | EDRIC               | ж         | GUIDON VERDUNOIS           | 1                            | Adulte Masculin 30/39 ans      | 💿 oui              |
|                                         | 4 MASSOT F           | ROBERT              | ж         | TEAM MASTERS PRO 82        | 1                            | Adulte Masculin 60 ans et plus |                    |
|                                         | 3 GAYRAL A           | MICKAEL             | ж         | VELO SPORT MONTALBANAIS    | 1                            | Adulte Masculin 20/29 ans      |                    |
|                                         | 2 DEPIERRE           | EFIXE FLORENT       | H         | GUIDON VERDUNOIS           | 1                            | Adulte Masculin 40/49 ans      | Mode satisfie      |
| 2es catégori                            | ie                   |                     |           |                            |                              |                                | Engagement         |
|                                         | 3 MASSONIE           | E JEAN MICHEL       | ж         | VELO CLUB SERIGNAC         | 2                            | Adulte Masculin 40/49 ans      | Résultats          |
|                                         | 2 GIBELOT            | ALEXANDRE           | ж         | AVENIR CYCLISME BASTIDIEN  | 2                            | Adulte Masculin 30/39 ans      |                    |
|                                         | 5 SOUNES J           | JOEL                | ж         | ETOILE CYCLISTE MONTESQUIE | U 2                          | Adulte Masculin 60 ans et plus |                    |
|                                         | 4 NAIBO PH           | HILIPPE             | H         | TEAM MASTERS PRO 82        | 2                            | Adulte Masculin 50/59 ans      |                    |
| <ul> <li>Bes catégori</li> </ul>        | ies                  |                     |           |                            |                              |                                |                    |
|                                         | 3 BERNAT A           | ALEXIS              | ж         | ST NAUPHARY VELO SPORT     | 3                            | Adulte Masculin 40/49 ans      | Nguveau 🕂          |
|                                         | 1 RUBIO AN           | NGEL                | ж         | CASTELMAYRAN VELO CLUB     | 3                            | Adulte Masculin 40/49 ans      | Hadifian 2         |
|                                         | 2 GARIN PIE          | ERRICK              | ж         | CASTELMAYRAN VELO CLUB     | 3                            | Adulte Masculin 30/39 ans      | woginer 2          |
|                                         | 4 BOSC JEA           | AN-JACQUES          | ж         | VELO SPORT MONTALBANAIS    | 3                            | Adulte Masculin 60 ans et plus | Sugprimer 📶        |
| Catégorie G                             | S                    |                     |           |                            |                              |                                |                    |
|                                         | 2 BOURDAA            | ALEXANDRE           | ж         | ALVA                       | 4                            | Adulte Masculin 30/39 ans      |                    |
|                                         | 3 COSIO CH           | HARLES              | м         | ALVA                       | 4                            | Adulte Masculin 60 ans et plus |                    |
|                                         | 1 ALEGRE J           | JULES               | ж         | VTT TRIPOTES ET MASCAGNES  | 4                            | Adulte Masculin 60 ans et plus |                    |
| = 15/16 M                               |                      |                     |           |                            |                              | · · · ·                        | Lermer 🔟           |
|                                         | 0 DUCASSE            | JULIAN              | ж         | CASTELMAYRAN VELO CLUB     | 12                           | Jeune Masculin 15/16 and       |                    |
|                                         |                      |                     |           |                            |                              |                                |                    |
|                                         |                      |                     |           |                            |                              |                                |                    |
|                                         |                      | 0.1.                | Caluia I  |                            | CESTI                        | Cyclosport Gestion et          | ED (() 😧 🗐 💷 🕬 ) ( |

Sous allez maintenant pourvoir engager vos coureurs sur la course par catégorie en cliquant sur nouveau ou à l'aide de la douchette.

| Date 0     Lieu     01/03/2015     VALENCE D AGEN                                         | Dep         Iter         6         2ème         4           82         Nouveau         9/10         11/12         11/12 | 3ème 4 GS 3 Fem 100<br>13/14 15/16 <b>177</b> |
|-------------------------------------------------------------------------------------------|----------------------------------------------------------------------------------------------------|-----------------------------------------------|
|                                                                                           | A Fiche coureur                                                                                                    |                                               |
| Epreuves p                                                                                | Nom et prenom                                                                                                    |                                               |
| Dossard                                                                                   | Club                                                                                                    | Recherche dico                                |
| ✓ 1 ✓ 2 ✓ 3 ✓ GS ✓ FEM ✓<br>Place p <sup>¢</sup> Ecart p <sup>¢</sup> Doss p <sup>¢</sup> | Date Naissance Sexe M                                                                                                   | 2° ♀ ↓ Comptage auto                          |
| <ul> <li>1 res catégories</li> </ul>                                                      | Caté de valeur                                                                                                    |                                               |
| 1 BONGIOVA                                                                                | A CONTRACTOR OF A CONTRACTOR OF A CONTRACTOR OF A CONTRACTOR OF A CONTRACTOR OF A CONTRACTOR OF A CONTRACTOR OF         | 0/49 ans O NON                                |
| 6 ROQUES JL                                                                               | ll Caté Bas                                                                                                    | 0/39 ans                                      |
| 5 POZZA CEL                                                                               | Cate age                                                                                                    | 0/39 ans Engagement                           |
| 4 MASSOT RC                                                                               | 4                                                                                                    | 0 ans et plus                                 |
| 3 GAYRAL MI                                                                               | d Licence                                                                                                    | 0/29 ans Résultats                            |
| 2 DEPIERREF                                                                               |                                                                                                    | 0749 ans                                      |
| Zes categorie                                                                             | Dossard Place                                                                                                    |                                               |
| 3 MASSONIE                                                                                | J                                                                                                    | 0/49 ans                                      |
| 2 GIBELOT A                                                                               | Dossard=place                                                                                                    | D/39 ans                                      |
| 5 SOUNES JC                                                                               | <ul> <li>OUI</li> </ul>                                                                                                 | Valider Valider                               |
| 4 INAIBO PHI                                                                              |                                                                                                    | U/59 ans Modifier                             |
| <ul> <li>Jes categories</li> </ul>                                                        |                                                                                                    | Annuler 🗙                                     |
| 3 BERNAT AL                                                                               |                                                                                                    | 0/49 ans                                      |
| 1 RUBIO ANG                                                                               | 4                                                                                                    |                                               |
| 2 GARIN PIEF                                                                              | RICK M CASTELMAYRAN VELO CLUB                                                                                           | 3 Adulte Masculin 30/39 ans                   |
| 4 BOSC JEAN                                                                               | -JACQUES M VELO SPORT MONTALBANAIS                                                                                      | 3 Adulte Masculin 60 ans et plus              |
| Catégorie GS                                                                              |                                                                                                    | Eermer 🕤                                      |
| 2 BOURDAA /                                                                               | LEXANDRE M ALVA                                                                                                    | 4 Adulte Masculin 30/39 ans                   |
| 3 COSIO CH/                                                                               | IRLES M ALVA                                                                                                    | 4 Adulte Masculin 60 ans et plus 🗸            |

- 🛞 voici la fiche qui apparait. Lorsque vous allez mettre le nom du coureur, il devrait apparaitre directement. Il faut remplir sa catégorie par rapport à son carton. Ne pas lui mettre « de place » des le départ, la course n'a pas encore eu lieu. Le numéro de dossard s'affiche automatiquement.
- SRentrer tous les coureurs de la course.

| Pate       0       Lieu       Dep       I       I       Pice       0       3       8       Fem       2       3       3       8       Fem       2       3       3       3       3       3       3       3       3       3       3       3       3       3       3       3       3       3       3       3       3       3       3       3       3       3       3       3       3       3       3       3       3       3       3       3       3       3       3       3       3       3       3       3       3       3       3       3       3       3       3       3       3       3       3       3       3       3       3       3       3       3       3       3       3       3       3       3       3       3       3       3       3       3       3       3       3       3       3       3       3       3       3       3       3       3       3       3       3       3       3       3       3       3       3       3       3       3       3       3       3       3                                                                                                    |     |
|----------------------------------------------------------------------------------------------------|-----|
| têre 6 2ême 5 3ême 6 GS 8 Fem 2<br>01/03/2015 VALENCE D AGEN<br>82<br>9/10 11/12 3 13/14 2 15/16<br>Modifier 2<br>9/10 11/12 3 13/14 2 15/16<br>Satisf le N* de licence puis tab<br>ou satisf le code barre avec la douchette<br>Dossard<br>✓ 1 ♥ 2 ♥ 3 ♥ GS ♥ FEM ♥ 9/10 M ♥ 9/10 F ♥ 11/12 M ♥ 12/12/F ♥ 13/14 M ♥ 13/14 F ♥ 15/16 M ♥ 15/16 F<br>Place D ° Ecart D ° Doss D ° Nom et prénom D ° Sexe D ° Club D ° Caté see D ° Club D ° Caté see D ° Club C ° Caté see D ° Club C ° Caté see C ° Club C ° Caté see C ° Club C ° Caté see C ° Club C ° Caté see C |     |
| 9/10 11/12 3 13/14 2 15/16<br>9/10 11/12 3 13/14 2 15/16<br>32<br>valeurs<br>Dossard<br>✓ 1 ✓ 2 ✓ 3 ✓ GS ✓ FEM ✓ 9/10 M ✓ 9/10 F ✓ 11/12 M ✓ 12/12/F ✓ 13/14 M ✓ 13/14 F ✓ 15/16 M ✓ 15/16 F<br>♥ Place $\rho^{\circ}$ Ecart $\rho^{\circ}$ Doss $\rho^{\circ}$ Nom et prénom $\rho^{\circ}$ Sexe $\rho^{\circ}$ Club $\rho^{\circ}$ Caté valeur $\rho^{\circ}$ Caté dage $\rho$ y romptage auto-                                                                                                    |     |
| raleurs       Satsir le N* de licence puis tab         Dossard                                                                                                    |     |
| Ou satsir le code barre avec la douchette         Dossard         ✓       1       ✓       2       ✓       3       ✓       GS       ✓       FEM       ✓       9/10 F       ✓       11/12 M       ✓       12/12/F       ✓       13/14 F       ✓       15/16 M       ✓       15/16 F          Place $\rho$ Caté valeur $\rho$ Caté valeur $\rho$ Caté valeur $\rho$ Caté valeur $\rho$ Comptage auto —                                                                                                    |     |
| Lossard                                                                                                    |     |
| <ul> <li>✓ 1 ✓ 2 ✓ 3 ✓ GS ✓ FEM ✓ 9/10 M ✓ 9/10 F ✓ 11/12 M ✓ 12/12/F ✓ 13/14 M ✓ 13/14 F ✓ 15/16 M ✓ 15/16 F</li> <li>Place p</li> <li>Ecart</li> <li>p</li> <li>Doss p</li> <li>Nom et prénom</li> <li>p</li> <li>Sexe p</li> <li>Club</li> <li>p</li> <li>Caté valeur p</li> <li>Caté valeur p</li> <li>Caté valeur p</li> <li>Caté valeur p</li> <li>Fromptage auto —</li> </ul>                                                                                                    |     |
| <sup>©</sup> Place $\rho$ <sup>©</sup> Ecart $\rho$ <sup>©</sup> Doss $\rho$ <sup>©</sup> Nom et prénom $\rho$ <sup>©</sup> Sexe $\rho$ <sup>©</sup> Club $\rho$ <sup>©</sup> Caté valeur $\rho$ <sup>©</sup> Caté âge $\rho$ $>$ <sub>Comptage auto</sub>                                                                                                    |     |
|                                                                                                    |     |
| 7 POWELL JOHN M ENTENTE CYCLISTE ST PROJET 4 Adulte Masculin 60 ans et plus                                                                                                    |     |
| 4 COLON JEAN-MARC M ENTENTE CYCLISTE ST PROJET 4 Adulte Masculin 50/59 ans                                                                                                    |     |
| 5 CRUZEL MAURICE M VELO CLUB SERIGNAC 4 Adulte Masculin 40/49 ans                                                                                                    |     |
| 6 ANTONIOLLI AIME M MOISSAC CYCLO SPORT 4 Adulte Masculin 60 ans et plus                                                                                                    |     |
| 3 COSIO CHARLES M ALVA 4 Adulte Masculin 60 ans et plus                                                                                                    |     |
| Catégorie Fémínine     Résultats                                                                                                    |     |
| 2 KROLL TAMARA F ETOILE CYCLISTE MONTESQUIEU 5 Adulte Féminin 40 ans et plus                                                                                                    |     |
| 1 BIANCOLIN AUDREY F MOISSAC CYCLO SPORT 5 Adulte Féminin 17/29 ans                                                                                                    |     |
| 11/12 ans Masculin                                                                                                    |     |
| D CHADIRAC TOM M CA CASTELSARRASIN 8 Jeunes 11/12 ans                                                                                                    |     |
| 0 PHILIPPON LENNY M VELO SPORT MONTALBANAIS 8 Jeunes 11/12 ans Nouveau                                                                                                    |     |
| 0 CHADIRAC LOU F CA CASTELSARRASIN 8 Jeunes 11/12 ans                                                                                                    |     |
| = 13/14 M                                                                                                    |     |
| 0 STOLL CHARLY M VELO SPORT MONTALBANAIS 10 Jeune Masch din 13/14 and Sugprimer                                                                                                    |     |
| 0 GAUTIER GUILLAUME M CA CASTELSARRASIN 10 Jeune Masourin 13/14 ans                                                                                                    |     |
| = 15/16 M                                                                                                    |     |
| 1 FELICIANO ANDREW AL SPADS 12 Adulte Macculin 60 and et plus                                                                                                    |     |
| Contract manual and a second second sec                         |     |
| 2 BONGIOVANNI FLORIAN W ALVA 12 Adulte Macruin 6 di se e pus                                                                                                    | 1   |
| 4 DUCASSE JULIAN M CASTELMAYRAN VELO CLUB 12 Adulte Masculin of an et plus                                                                                                    |     |
|                                                                                                    |     |
|                                                                                                    | it. |
|                                                                                                    |     |

S Indique le nombre de coureurs inscrits au départ de la course. ATTENTION, le logiciel ne comptabilise pas les 15/16 ans et les 9-10 ans il faut les ajouter au chiffre indiqué. NE PAS DEPASSER 200 coureurs par départ et en même temps sur le circuit !

Solution de la course terminée revenir sur les 5 premiers coureurs de chaque catégories, cliquer dessus, puis modifier et mettre leur place dans la course.

| 뤎 Gestion des engagements cyclosport L | folep 📃 🗖 🔀                                                                                                    |
|----------------------------------------|----------------------------------------------------------------------------------------------------|
|                                        |                                                                                                    |
| Date O Lieu                            | 1ère 6 2ème 5 3ème 6 GS 8 Fem 2                                                                                                    |
| 0170372015 VALENCE D'AGEN              |                                                                                                    |
|                                        | 9/10 11/12 3 13/14 Z 15/16 <b>27</b>                                                                                                    |
|                                        |                                                                                                    |
|                                        | A Fiche coureur                                                                                                    |
|                                        |                                                                                                    |
|                                        | Nom et prenom BONTEMPS FRANCIS                                                                                                    |
|                                        | ette                                                                                                    |
| Dossard                                | Club GUIDON VERDUNOIS Recherche dico                                                                                                    |
| 🔽 1 🔽 2 🔽 3 🔽 GS 🗹 FEM                 | V 15/16 F                                                                                                    |
| Place OF Ecart OF Doss OF              | N Date Naissance 25/08/1967 Sexe M                                                                                                    |
| 1res catégories                        | Caté de valeur 11/12 M                                                                                                    |
| 5 POZZA C                              | D/39 ans                                                                                                    |
| 3 GAYRAL                               | 0/29 ans rMode saisie                                                                                                    |
| 4 MASSOT                               | ROE Cate age Jeunes 11/12 ans Surclasse Dans et plus Engagement                                                                                                    |
| 1 BONGIC<br>2 DEPIEPO                  | VAY U/49 ans D/49 ans D/49 ans                                                                                                    |
| 6 ROQUES                               | JUI D/39 ans                                                                                                    |
| 2es catégorie                          | Dossard 6 (Place 1)                                                                                                    |
| 4 NAIBO F                              | HIL D/59 ans                                                                                                    |
| 6 BONTEM                               | PSF Dossard=place Dates Dates |
| 2 GIBELO                               | E J Valider ✓ 0/39 ans                                                                                                    |
| 5 SOUNES                               | JOE NON Annuler Y D ans et plus                                                                                                    |
| 3es catégories                         | Supprimer                                                                                                    |
| 3 BERNAT                               | ALE 0/49 ans                                                                                                    |
| 2 GARIN P                              | ERRICK M CASTELMAYRAN VELO CLUB 3 Adulte Masculin 30/39 ans                                                                                                    |
| 1 RUBIO #                              | VoeL M CASTELMATRAN VELO CLUB 3 Aduite Masculin 40/49 ans                                                                                                    |
| 4 BOSC JE                              | AN-JACQUES M VELO SPORT MONTALBANAIS 3 Adulte Masculin 60 ans et plus                                                                                                    |
| 6 PARISE I                             | IONEL M ENTENTE CYCLISTE ST PROJET 3 Adulte Masculin 30/39 ans                                                                                                    |
|                                        |                                                                                                    |
|                                        |                                                                                                    |
|                                        |                                                                                                    |

Scliquer ensuite sur valider puis fermer. Vous revenez sur la page d'accueil.

Sune fois la course terminée et les résultats saisis, vous devez envoyer les résultats par internet. Aller dans **traitement des fichiers internet- envoyer par internet un résultat de course**.

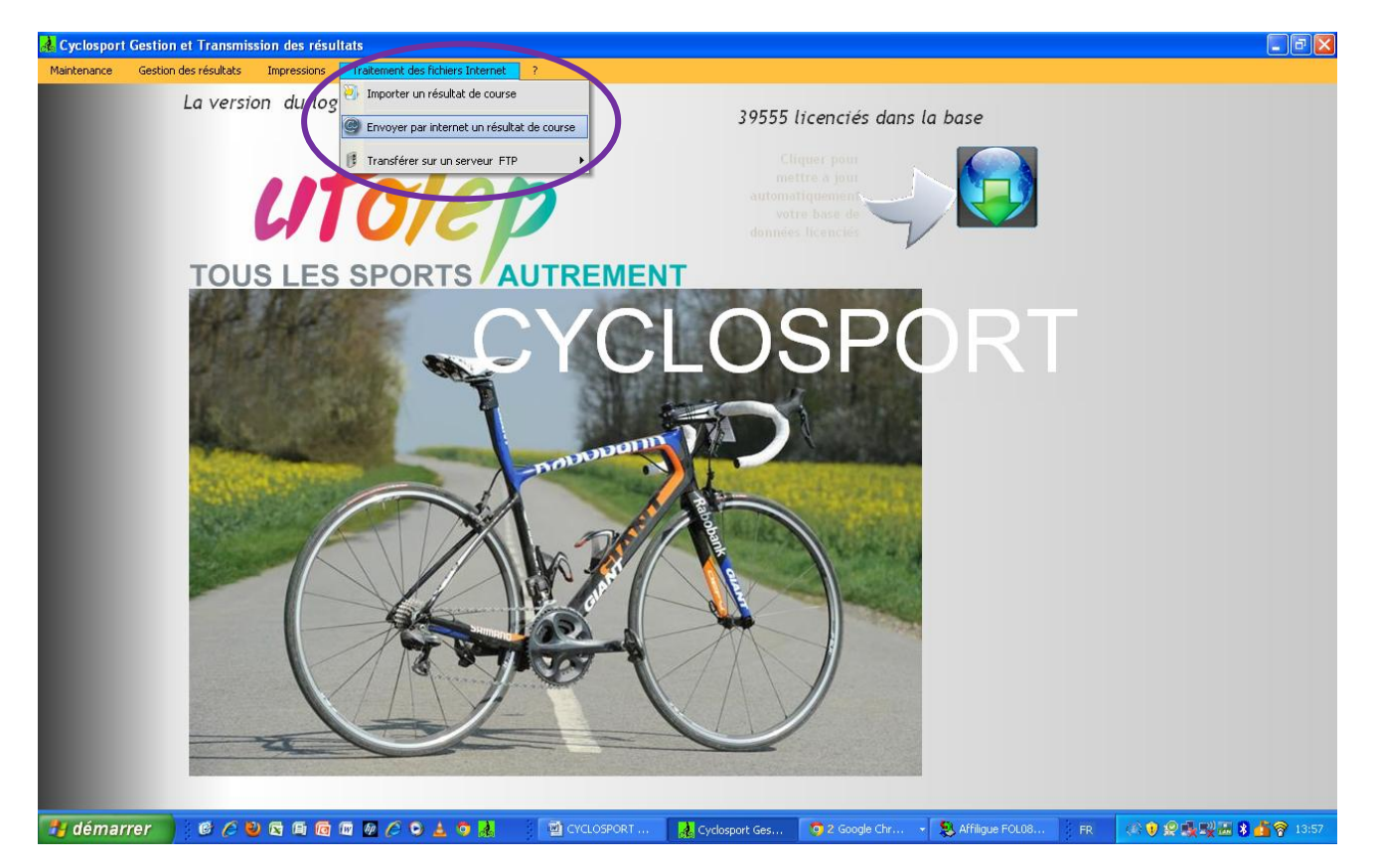

| Cyclosport Gestion et Transmission des résultats                                                               | 💶 🗗 🔀           |
|----------------------------------------------------------------------------------------------------|-----------------|
| Mantenance Gestion des résultats Impressions Tratement des lichers Internet ?                                  |                 |
| La version du logiciel est : 7.0.10.0 39555 licenciés dans la base                                             |                 |
| Serve d'un mailing par eMails                                                                                  |                 |
| Envoi d'un mailing par events<br>Objet : d'olep 82                                                             |                 |
| TOUS<br>Cotenu:<br>TEST                                                                                        |                 |
| Pièces jointes :<br>Tous Aucun<br>la 14 la 14 la 14                                                            |                 |
| Nom     D     Prénom     D     Adresse eMail     D     Etat       DURAND     Christan     durandch@alceadsl.fr |                 |
|                                                                                                    |                 |
| connexton enals et fichier uniquement uniquement Envoyer Quitter X                                             |                 |
|                                                                                                    | 👷 🐻 🖇 🌆 🌍 14:01 |

🛜 Cette page apparait , remplir les différentes cases. 🔵 Cliquer ensuite sur ajouts d'adresse mails.

| La version a   | u logiciel est : 7 | .0.10.0  |   | 20      | 555 licenciés | dans la base          |   |             |
|----------------|--------------------|----------|---|---------|---------------|-----------------------|---|-------------|
| 🛃 Table CLIENT |                    |          |   |         |               |                       |   |             |
| • Routé • Dep  | e Nom 🌶            | Prénom   | P | Ville 🔎 | Telephone     | , ● <sup>●</sup> EMai | 1 |             |
| 31             | DURAND             | Christan |   |         |               | durandch@aliceadsl.fr | ^ |             |
|                |                    |          |   |         |               |                       |   |             |
|                |                    |          |   |         |               |                       |   |             |
|                |                    |          |   |         |               |                       |   |             |
|                |                    |          |   |         |               |                       |   |             |
|                |                    |          |   |         |               |                       |   |             |
|                |                    |          |   |         |               |                       |   |             |
|                |                    |          |   |         |               |                       |   |             |
|                |                    |          |   |         |               |                       |   |             |
|                |                    |          |   |         |               |                       |   |             |
|                |                    |          |   |         |               |                       |   |             |
|                |                    |          |   |         |               |                       |   |             |
|                |                    |          |   |         |               |                       |   |             |
|                |                    |          |   |         |               |                       |   | Nouveau     |
|                |                    |          |   |         |               |                       |   |             |
|                |                    |          |   |         |               |                       |   | Modifier 式  |
|                |                    |          |   |         |               |                       |   |             |
|                |                    |          |   |         |               |                       |   | Supprimer 🗕 |
|                |                    |          |   |         |               |                       |   |             |
|                |                    |          |   |         |               |                       |   | Fermer 🔀    |
| <              |                    |          |   |         |               |                       | > |             |
|                |                    |          |   |         |               |                       |   | 1           |

**©**Cette fiche apparait. Cliquez sur nouveau et remplir tel que présenté sur le document suivant.

\_

\_

| 🛃 Cyclosport Gestion et Transmission des résultats                                                             | _ 2 🛛             |
|----------------------------------------------------------------------------------------------------|-------------------|
| Maintenance Gestion des résultats Impressions Traitement des fichiers Internet ?                               |                   |
| La version du logiciel est : 7.0.10.0                                                                          |                   |
| 20555 licenciés dans la base                                                                                   | <b>)</b>          |
|                                                                                                    |                   |
| Routé Dep p Nom p Prénom p EMail                                                                               |                   |
|                                                                                                    |                   |
|                                                                                                    |                   |
|                                                                                                    |                   |
| 🦂 Fiche CLIENT (importé)                                                                                       |                   |
|                                                                                                    |                   |
|                                                                                                    |                   |
| Nom DEROMAS                                                                                                    |                   |
| Prénom Aurore                                                                                                  |                   |
| Fonction DÉLÉGUÉE                                                                                              |                   |
| Ville MONTAUBAN                                                                                                |                   |
| Telephone 05.63.63.11.45                                                                                       |                   |
|                                                                                                    |                   |
| Undeproduce of ange. In Valider V                                                                              |                   |
| Dep 82                                                                                                    |                   |
|                                                                                                    |                   |
|                                                                                                    |                   |
|                                                                                                    | a                 |
|                                                                                                    |                   |
| Fermer                                                                                                    | a                 |
|                                                                                                    | 20                |
|                                                                                                    | 4                 |
|                                                                                                    |                   |
|                                                                                                    |                   |
| 🛃 démarrer 🔞 🖉 🕲 🗟 🗐 🔞 🕼 🖉 🏈 🛓 💿 🎄 📲 🖆 CYCLOSPORT 🙀 Cyclosport Ges 💿 2 Google Chr 😒 Affilique FOLO8 🕴 FR 🛛 🕸 👰 | 🍢 🛒 😹 🛃 🌍 14:10 👘 |

**Puis valider et fermer** (**.** Vous allez retourner à la page ci-dessous.

| Cyclosport Gestion | n et Transmissi       | on des résulta | ts                                                                                                    | Internat 2                |              |                |                |                        |           |             | _ 7 ×         |
|--------------------|-----------------------|----------------|----------------------------------------------------------------------------------------------------|---------------------------|--------------|----------------|----------------|------------------------|-----------|-------------|---------------|
| Maintenance Gesuu  | La versior            | n du logic     | iel est : 7.0.1                                                                                                    | 10.0                      |              | 39555 li       | cenciés dans   | la base                |           |             |               |
|                    |                       | 🗟 Envoi d'     | un mailing par eMa                                                                                                    | ails                      |              |                |                |                        |           |             |               |
|                    |                       | Envoi d'u      | in mailing par eMail                                                                                                    | ls                        |              |                |                |                        |           |             |               |
|                    |                       | Objet :        | ufolep 82                                                                                                    |                           |              |                |                |                        |           |             |               |
|                    | тоция                 | Votre nom      | aurore                                                                                                    |                           | N° Dep       | 82             |                |                        |           |             |               |
|                    |                       | Contenu :      | TEST                                                                                                    |                           |              |                |                |                        |           |             |               |
|                    |                       | Pièces joint   | es : C:)CYCLOPORT U                                                                                                    | FOLEP\82cvclosport.fic:   |              |                |                |                        | Parcourir |             |               |
|                    | 120                   | 1 10005 junio  |                                                                                                    | o ter o toy o toy o toy o |              |                |                |                        |           |             |               |
|                    | C. Control            |                |                                                                                                    | 1.                        |              |                |                | Tous                   | Aucun     |             |               |
|                    |                       | ¢ ¢            | Nom 🔎                                                                                                    | ♥ Prénom                  | °م           | Adresse        | eMail          | <mark>, р</mark> Ф _ Е | tat 🕨     |             |               |
|                    |                       | DURAND         | 0                                                                                                    | Christan                  | durandch@a   | iceadsl.fr     |                |                        |           |             |               |
|                    | 2,22                  |                |                                                                                                    |                           |              |                |                |                        | _         |             |               |
|                    |                       |                |                                                                                                    |                           |              |                |                |                        |           |             |               |
|                    | -                     |                |                                                                                                    |                           |              |                |                |                        |           |             |               |
|                    | and the second second |                |                                                                                                    |                           |              |                |                |                        | *         |             |               |
|                    |                       | paramètre:     | s de Ajouts d'adre                                                                                                    | sses Joindre Résult       | ats PDF Join | dre PDF Joind  | re fichier     | over 0                 | uitter 🖌  |             |               |
|                    |                       | connexic       | n emails                                                                                                    | et fichi                  | er uniq      | uniq uniq      | uement         |                        |           |             |               |
|                    |                       |                |                                                                                                    |                           |              |                |                |                        |           |             |               |
|                    |                       |                | Concession of the local division of the local division of the loca |                           |              |                |                |                        |           |             |               |
|                    |                       |                |                                                                                                    |                           |              |                |                |                        |           |             |               |
| 🦺 démarrer         | 0 0 0                 | <b>s 6 6 </b>  | 🖗 🖉 오 🛓 🍳                                                                                                    | ) 🗼 🛛 🗐 сус               | .OSPORT 🔒    | Cyclosport Ges | 0 2 Google Chr | - 🤱 Affiligue FO       | L08 FR    | (A) 🛛 🗶 🛼 5 | 8 🛔 🖗 🖗 14:14 |

 $\widehat{\basel{eq:constraint}}$  cliquer dans la petite case pour valider mon adresse  $\Box$ . Ensuite cliquer sur **joindre résultats PDF et fichiers** O

\_

| 💑 Cyclosport | Gestion et Transmission des résultats                                                                                                    | - ª X          |
|--------------|----------------------------------------------------------------------------------------------------|----------------|
| Maintenance  | Gestion des résultats Impressions Traitement des fichiers Internet ?                                                                                                    |                |
| A Cyclosport | Cestion et Fransmission des résultats       Gestion des résultats     Impression     Tratement des fichiers Internet     ?       La version     du logiciel et + 7 0 100       Impression     Pep 2° Date 2° Lieu       Impression     Pep 2° Date 2° Lieu       Impression     Pep 2° Date 2° Lieu       Impression     Impression       Impression     Impression |                |
|              | Pièces jointes : C:                                                                                                    |                |
| 📲 démai      | ے ۔<br>۲۳۳۲) کا کا اور اور اور اور اور اور اور اور اور او                                                                                                    | <b>?</b> 14:18 |

The fiche de course apparait, rendre la course de votre choix bleu en cliquant dessus et cliquer sur la case sélectionner. La fiche se ferme ensuite seule.

| Å Cyclosport | Gestion et Transmission                                                                                                    | n des résulta          | ts                           |                           |                             |                          |                                       | 🗖 🗗 🔀     |
|--------------|----------------------------------------------------------------------------------------------------|------------------------|------------------------------|---------------------------|-----------------------------|--------------------------|---------------------------------------|-----------|
| Maintenance  | Gestion des résultats Ir                                                                                                    | mpressions             | Traitement des fichiers Inte | rnet ?                    |                             |                          |                                       |           |
|              | La version                                                                                                    | du logic               | iel est : 7.0.10.            | .0                        | 39555                       | licenciés dans           | la base                               |           |
|              |                                                                                                    | 🗟 Envoi d'             | un mailing par eMails        | ;                         |                             |                          |                                       |           |
|              |                                                                                                    | Envoi d'u              | in mailing par eMails        |                           |                             |                          |                                       |           |
|              | l l                                                                                                    | Objet :                | ufolep 82                    |                           |                             |                          |                                       |           |
|              | TOUS                                                                                                    | Votre nom              | aurore                       |                           | Nº Dep 82                   |                          |                                       |           |
|              |                                                                                                    | Contenu :              | TEST                         |                           |                             |                          |                                       |           |
|              |                                                                                                    | Pièces joint           | es : C:\CYCLOPORT UFOL       | .EP\PDF\82VALENCE D AGEN2 | 0150301.pdf; C:\CYCLOPORT L | IFOLEP\82cyclosport.fic; | Parcourir                             |           |
|              | 1000                                                                                                    | ¢ ¢                    | Nom p                        | Prénom 🔎                  | ¢ Adre                      | sse eMail                | ¢ Etat ▶                              |           |
|              |                                                                                                    | DEROMA                 | AS AU                        | irore                     | ufoleplaligue82@orange.fr   |                          | · · · · · · · · · · · · · · · · · · · |           |
|              | A ALL ALL ALL ALL ALL ALL ALL ALL ALL A                                                                                                    | DURAND                 | Ch                           | nristan                   | durandch@aliceadsl.fr       |                          |                                       |           |
|              | 1000                                                                                                    |                        |                              |                           |                             |                          |                                       |           |
|              | and the second                                                                                                    |                        |                              |                           |                             |                          |                                       |           |
|              | and the second second se |                        |                              |                           |                             |                          |                                       |           |
|              |                                                                                                    |                        |                              |                           |                             |                          |                                       |           |
|              | Ten Star                                                                                                    | paramètre:<br>connexic | n emails                     | et fichier                | uniquement                  | uniquement               | woyer Quitter 🗙                       |           |
|              |                                                                                                    |                        |                              |                           |                             |                          | 4                                     |           |
|              |                                                                                                    | - American             |                              |                           |                             |                          | <i>"</i> "                            |           |
|              |                                                                                                    | CONTRACTOR OF THE      |                              |                           |                             |                          |                                       |           |
| 🦺 démari     | rer 🔰 🎯 🏉 🕲 🕻                                                                                                    | 3 G G Ø                | ፼ (2 ⊙ ≟ ⊙ ₃                 | CYCLOSPOR                 | T                           | O 2 Google Chr           | Affiligue FOL08     FR                | (4) 14:21 |

## 🛜 cliquer sur **envoyer**

\_

🛜 à la première utilisation il vous faudra configurer votre boite mail car ce message va appraitre :

| urore                           |                 | Nº Dep 82                                                        |                     |
|---------------------------------|-----------------|------------------------------------------------------------------|---------------------|
| essai                           | Connexion       | au serveur 📃 🛛 🔀                                                 |                     |
| Mar Mark                        | Connexion au    | serveur                                                          |                     |
|                                 | Utilisateur :   | Votre adresse de messagerie notée sur votre contrat internet     |                     |
| C:NCYCLOPORT L                  | Mot de passe :  | Votre mot de passe de messagerie noté sur votre contrat internet | Parcourir           |
|                                 | Indiquez vo:    | s paramètres de connexion au serveur de messagerie.              | Tous Aucun          |
|                                 | Serveur POP3 :  | pop.orange.fr                                                    | O <sup>‡</sup> Etat |
| Nom                             | 🔎 Votre eMail : | Votre adresse mail personnelle                                   | Envoyé              |
| a second a second second second | Serveur SMTP :  | smtp.orange.fr                                                   |                     |
|                                 |                 | OK 🗸 Annuler 🗙                                                   |                     |
|                                 | -               |                                                                  |                     |
|                                 |                 |                                                                  |                     |

### LES INFORMATIONS SE TROUVENT SUR LE CONTRAT DE VOTRE OPERATEUR INTERNET

Pour les POP3 et SMTP, pour orange noté pareil, pour les autres opérateurs mettre le nom de votre opérateur à la place d' orange.

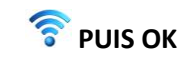

| 🔥 Cyclosport | t Gestion et Transmissior | n des résultats           |                                                   |                                                                            | <b>-</b> 7 ×    |
|--------------|---------------------------|---------------------------|---------------------------------------------------|----------------------------------------------------------------------------|-----------------|
| Maintenance  | Gestion des résultats Ir  | mpressions Tr             | aitement des fichiers Internet ?                  |                                                                            |                 |
|              | La version                | du logici                 | el est : 7.0.10.0                                 | 39555 licenciés dans la base                                               |                 |
|              |                           | 🗟 Envoi d'u               | n mailing par eMails                              |                                                                            |                 |
|              |                           | Envoi d'un                | mailing par eMails                                |                                                                            |                 |
|              | 6                         | Objet :                   | ufolep 82                                         |                                                                            |                 |
|              | TOUS                      | Votre nom                 | aurore                                            | N" Dep 82                                                                  |                 |
|              |                           | Contenu :                 | TEST                                              |                                                                            |                 |
|              |                           | Pièces jointes            | C:\CYCLOPORT UFOLEP\PDF\82VALE                    | Envoi des mails terminé. Pl92cyclosport.fic; Parcourir<br>Tous Aucun       |                 |
|              |                           | DEROMAS     DURAND        | Nom O <sup>¢</sup> Prénor<br>Aurore<br>Christan   | OK     OK     Mail     O     C Etat       durandch@aliceadsl.fr     Envoyé |                 |
|              |                           |                           |                                                   |                                                                            |                 |
|              |                           | paramètres o<br>connexion | de Ajouts d'adresses Joindre Ré:<br>emails et fic | Résultats PDF Joindre PDF Joindre fichier Envoyer Quitter 🗙                |                 |
|              |                           |                           |                                                   |                                                                            |                 |
| 🛃 démar      | rrer 🔰 🙆 🏉 🙆              | <b>1 6 6</b> 7            | Ø 🌽 O 🛓 O 😹 👘 🗹 C                                 | ) CYCLOSPORT 🙀 Cyclosport Ges 💿 2 Google Chr 📚 Affiligue FOL08 🛛 FR 💷 🥠    | 윤 🎝 🛒 🗟 😵 15:33 |

**Puis à nouveau : envoyer**, un message Envoi des mails terminés va s'afficher, cliquer sur OK et c'est fini.

La liste des engagés et le classement des 5 premiers parviendront normalement à la délégation UFOLEP 82.

-

# CETTE NOTICE A ETE ECRITE DANS LE SEUL BUT D'AIDER LES CLUBS DU 82 A UTILISER LE LOGICIEL, ELLE N'A AUCUNE VALEUR OFFICIELLE.